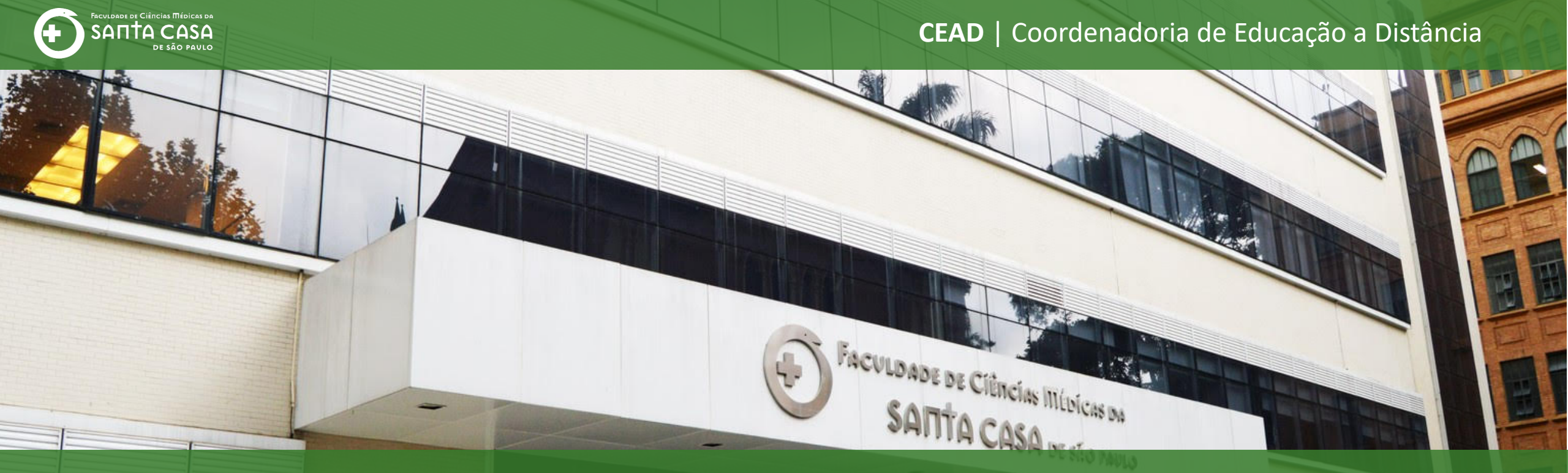

### **Tutorial**

Como inserir uma **questão do tipo dissertação** na atividade questionário no AVA – Moodle

## G

### Tipos de Questões

### Dissertação

Nesta etapa, demonstraremos como inserir uma questão do tipo dissertação.

- Na questão do tipo dissertação, o docente deverá realizar a correção da resposta de cada aluno;
- Sugerimos utilizar este tipo de questão em questionários com uma tentativa apenas, caso contrário o professor terá as "n" tentativas para correção de cada questão por aluno.

# Para a questão do dissertação vamos utilizar como exemplo a questão abaixo:

Disserte sobre o que é o SUS, sua história e sua importância para a sociedade brasileira.

Importante: você terá um espaço de até 40 linhas para realizar a atividade. Após o envio, fique atento ao feedback geral da resposta, que lhe informará o padrão de resposta desejada, com base no que foi apresentado na aula.

Θ :

Q

#### ← → C add.fcmsantacasasp.edu.br/ava/mod/quiz/edit.php?cmid=18194&cat=1194%2C31837&qpage=0

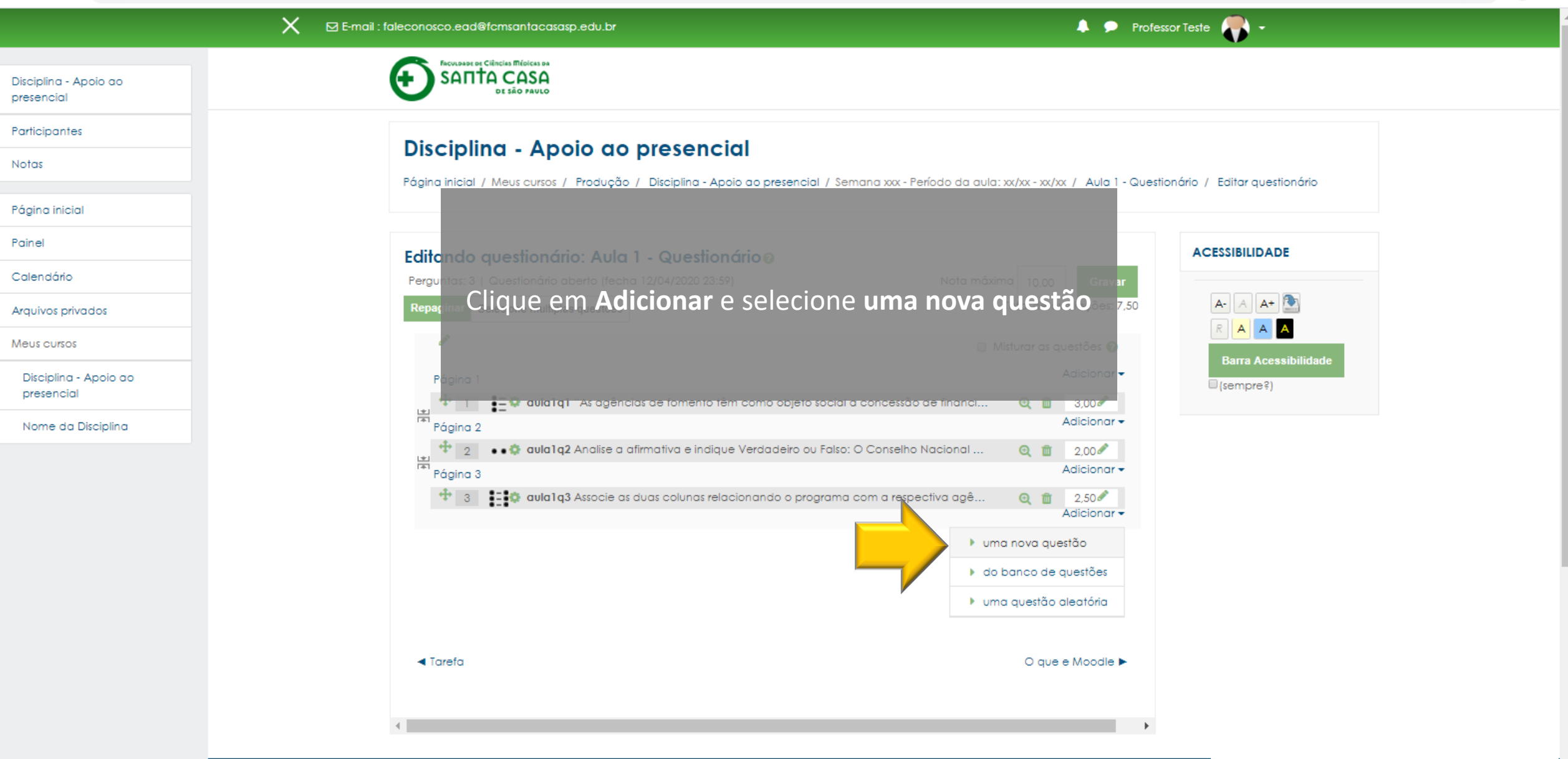

Q 🖰 :

#### ← → C 🔒 ead.fcmsantacasasp.edu.br/ava/mod/quiz/edit.php?cmid=18194&cat=1194%2C31837&qpage=0

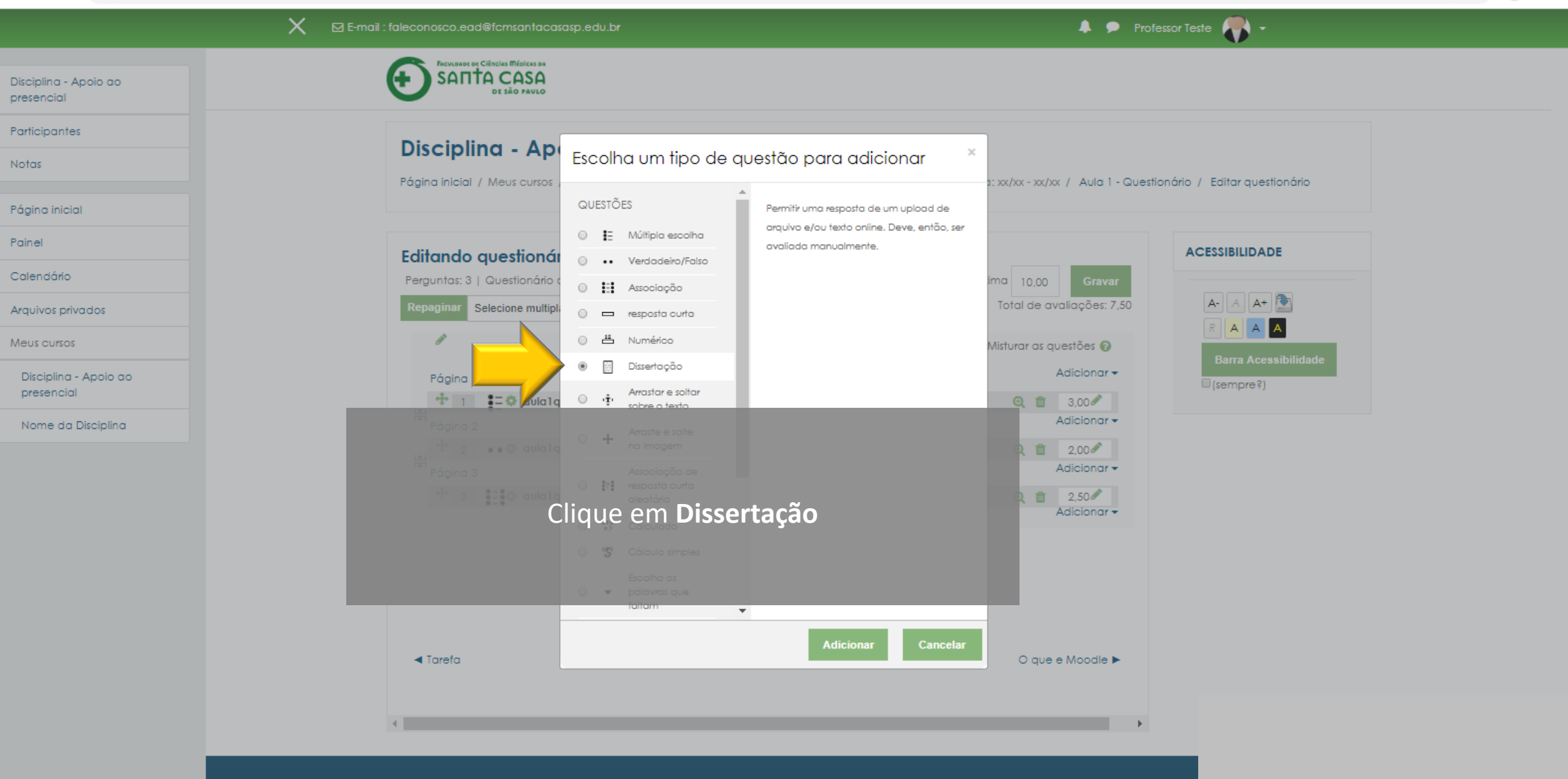

Q 🖰 :

#### ← → C 🔒 ead.fcmsantacasasp.edu.br/ava/mod/quiz/edit.php?cmid=18194&cat=1194%2C31837&qpage=0

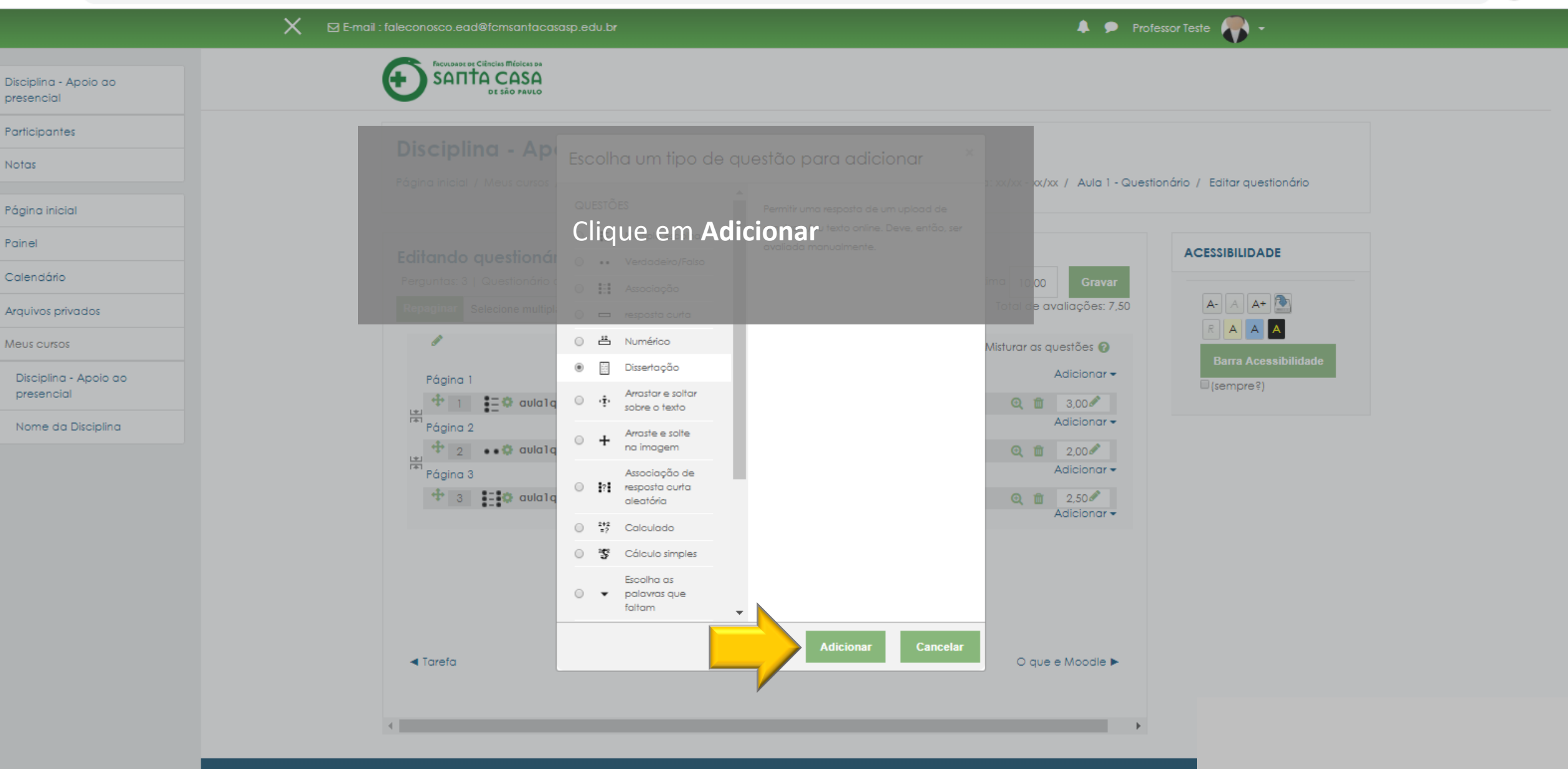

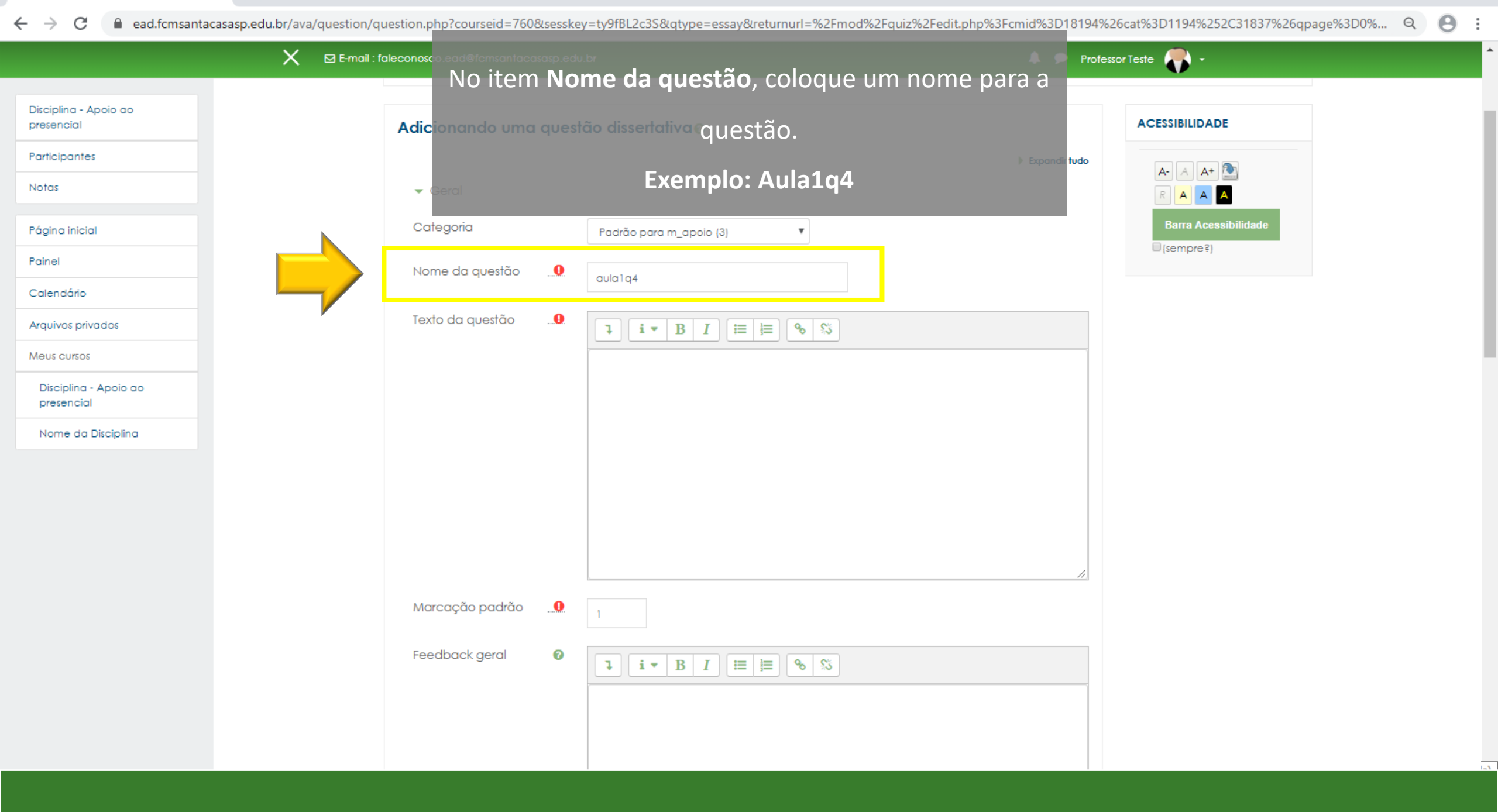

20

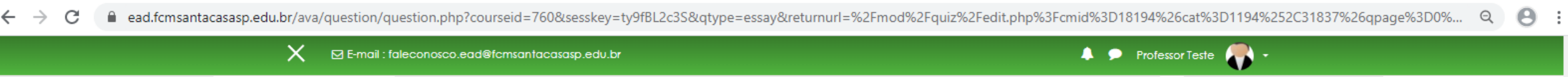

| Disciplina - Apoio ao<br>presencial | Adicionando uma quest<br>Em Ta | ão dissertativas<br>avto da questão, digite a pergunta                                                                                                    | ACESSIBILIDADE       |
|-------------------------------------|--------------------------------|----------------------------------------------------------------------------------------------------|----------------------|
| Participantes                       |                                |                                                                                                    |                      |
| Notas                               | Dica! Se voc                   | ê tiver a questão pronta em arquivo doc                                                                                                    | Barra Acessibilidade |
| Página inicial                      | Namo da questão                | copie e cole a questão.                                                                                                    | (sempre?)            |
| Painel                              |                                | aula1q4                                                                                                    |                      |
| Calendário                          | Texto da questão               |                                                                                                    |                      |
| Arquivos privados                   |                                | Disserte sobre o que é o SUS, sua história e sua importância para a sociedade brasileira.                                                                                                    |                      |
| Meus cursos                         |                                |                                                                                                    |                      |
| Disciplina - Apoio ao<br>presencial |                                | Importante: você terá um espaço de até 40 linhas para realizar a atividade. Após o envio,<br>fique atento ao feedback geral da resposta, que lhe informará o padrão de resposta<br>desejada, com base no que foi apresentado na aula. |                      |
| Nome da Disciplina                  |                                |                                                                                                    |                      |
|                                     |                                |                                                                                                    |                      |
|                                     |                                |                                                                                                    |                      |
|                                     |                                |                                                                                                    |                      |
|                                     | Marcação padrão 🛄 🛄            |                                                                                                    |                      |
|                                     |                                |                                                                                                    |                      |
|                                     | Feedback geral 🕜               | <b>1 i · B I ≡ ≡ % %</b>                                                                                                    |                      |
|                                     |                                |                                                                                                    |                      |
|                                     |                                |                                                                                                    |                      |
|                                     |                                |                                                                                                    |                      |
|                                     |                                |                                                                                                    |                      |

٥

 $\times$ 

| ×                                   | 🕻 🛛 E-mail : fal | leconosco.ead@fcmsantacasasp.          | o.edu.br    | 🌲 🗩 Pro                                                                                                    | ofessor Teste 🌎 🔹 |
|-------------------------------------|------------------|----------------------------------------|-------------|----------------------------------------------------------------------------------------------------|-------------------|
| Disciplina - Apoio ao<br>presencial |                  | Marcação padrão 🛛                      | 0           |                                                                                                    |                   |
| Participantes                       |                  | Feedback geral 🛛 🚱                     | 0           |                                                                                                    |                   |
| Notas                               |                  | 0                                      |             |                                                                                                    |                   |
| Página inicial                      | ŕ                |                                        | T<br>S<br>S | Todos os brasileiros e brasileiras, desde o nascimento, têm direito aos serviços de saúde<br>gratuitos. O Sistema Único de Saúde brasileiro - SUS, é um dos maiores sistemas públicos de<br>saúde do mundo, sendo o Brasil o único país com mais de 100 milhões de habitantes a<br>garantir assistência integral e completamente gratuita. Só em 2014 foram realizados mais |                   |
| Painel                              |                  |                                        | 0           | de 4,1 bilhões de procedimentos ambulatoriais e 1,4 bilhão de consultas médicas através<br>do SUS no país.                                                                                                    |                   |
| Calendário                          |                  |                                        | (<br>(      | O SUS foi criado em 1988 pela Constituição Federal Brasileira, que determina que é dever<br>do Estado garantir saúde a toda a população brasileira. Seu inicio se deu nos anos 70 e 80,                                                                                                    |                   |
| Arquivos privados                   |                  |                                        | 1           | quanao alversos grupos se engajaram no movimento sanitario, com o objetivo de pensar<br>um sistema público para solucionar os problemas encontrados no atendimento da<br>população defendendo o direito universal à saúde.                                                                                                    |                   |
| Meus cursos                         |                  |                                        |             |                                                                                                    |                   |
| Disciplina - Apoio ao<br>presencial |                  | <ul> <li>Opções de resposta</li> </ul> |             |                                                                                                    |                   |
| Nome da Disciplina                  |                  |                                        |             | Editor HTML                                                                                                    |                   |
|                                     |                  |                                        |             | Exigir que o estudante insira um texto 🗢                                                                                                    |                   |
|                                     |                  | Tamanho da d <b>EmisFe</b><br>entrada  | eed         | back geral, digite o feedback da resposta                                                                                                    |                   |
|                                     |                  |                                        |             | Não 🗢                                                                                                    |                   |
|                                     |                  | Exigir anexos 🕜                        |             | Anexos são opcionais 👻                                                                                                    | _                 |
|                                     |                  | <ul> <li>Modelo de Resposta</li> </ul> |             |                                                                                                    |                   |
|                                     |                  | ▼ Selecionador de inform               | maçõe:      | 8                                                                                                    |                   |
|                                     |                  | Informação para<br>avaliadores         | (           | <b>↓ i • B</b> I ≡ ≡ % %                                                                                                    |                   |

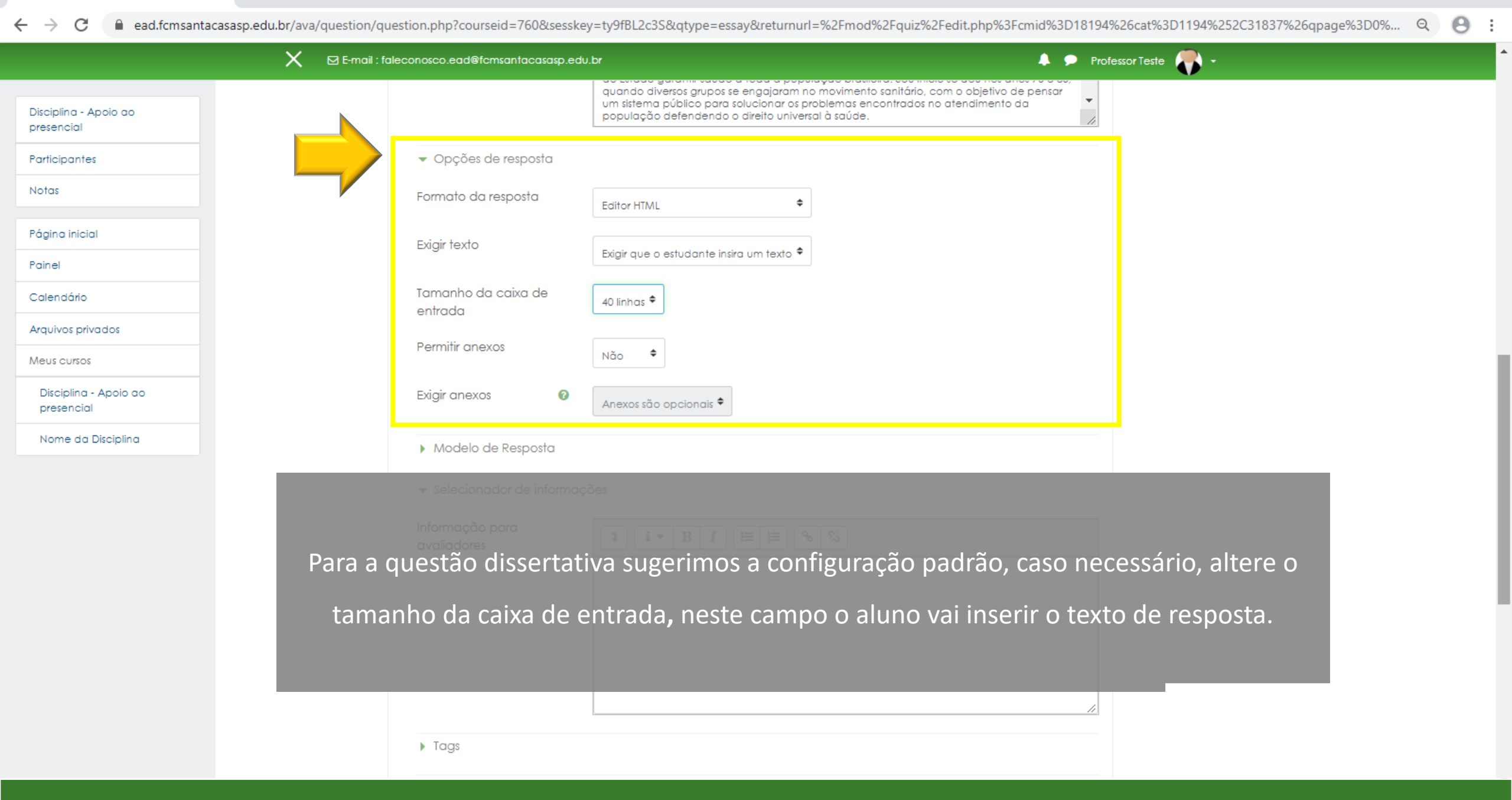

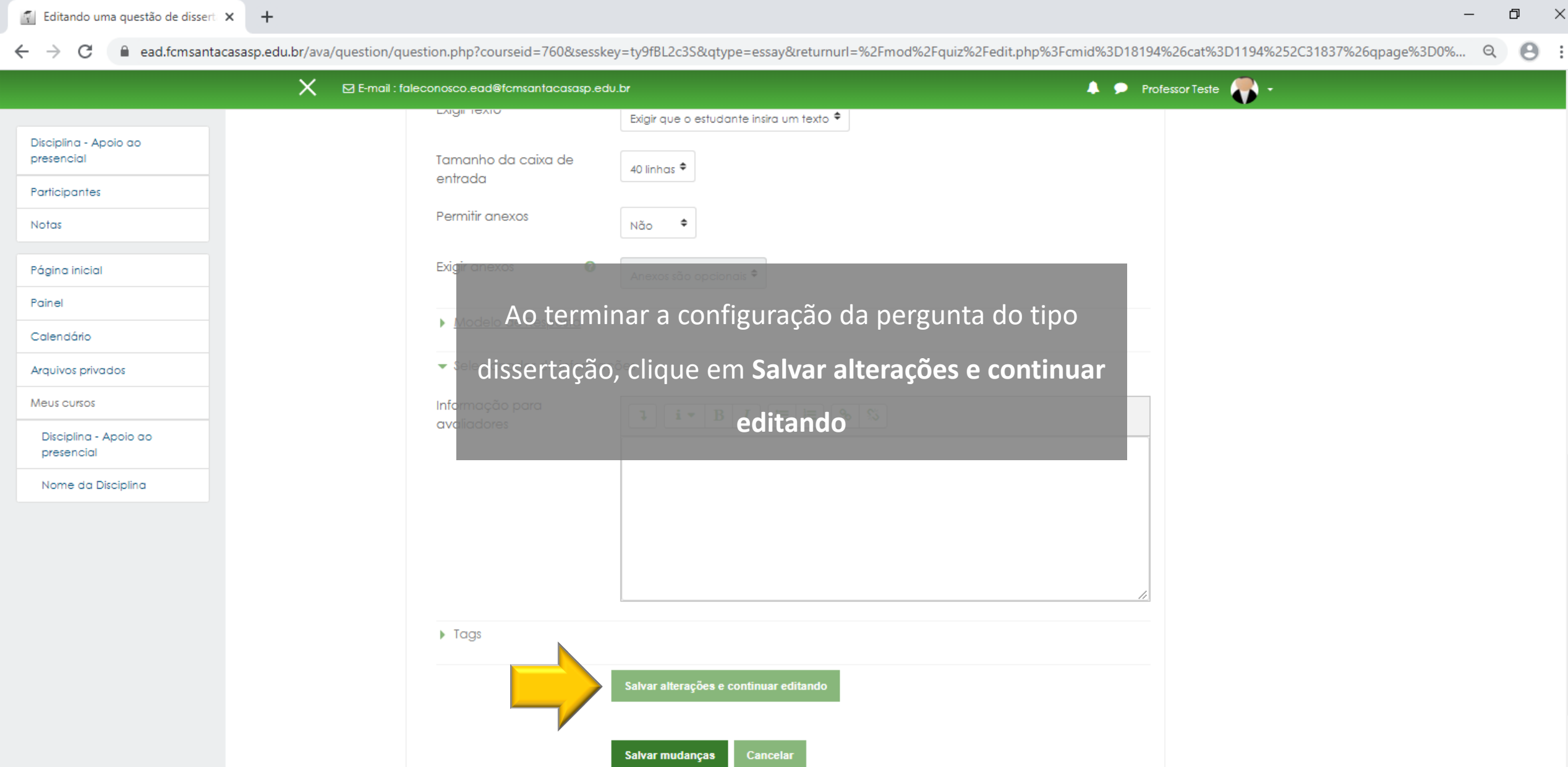

Este formulário contém campos obrigatórios marcados com 🕕

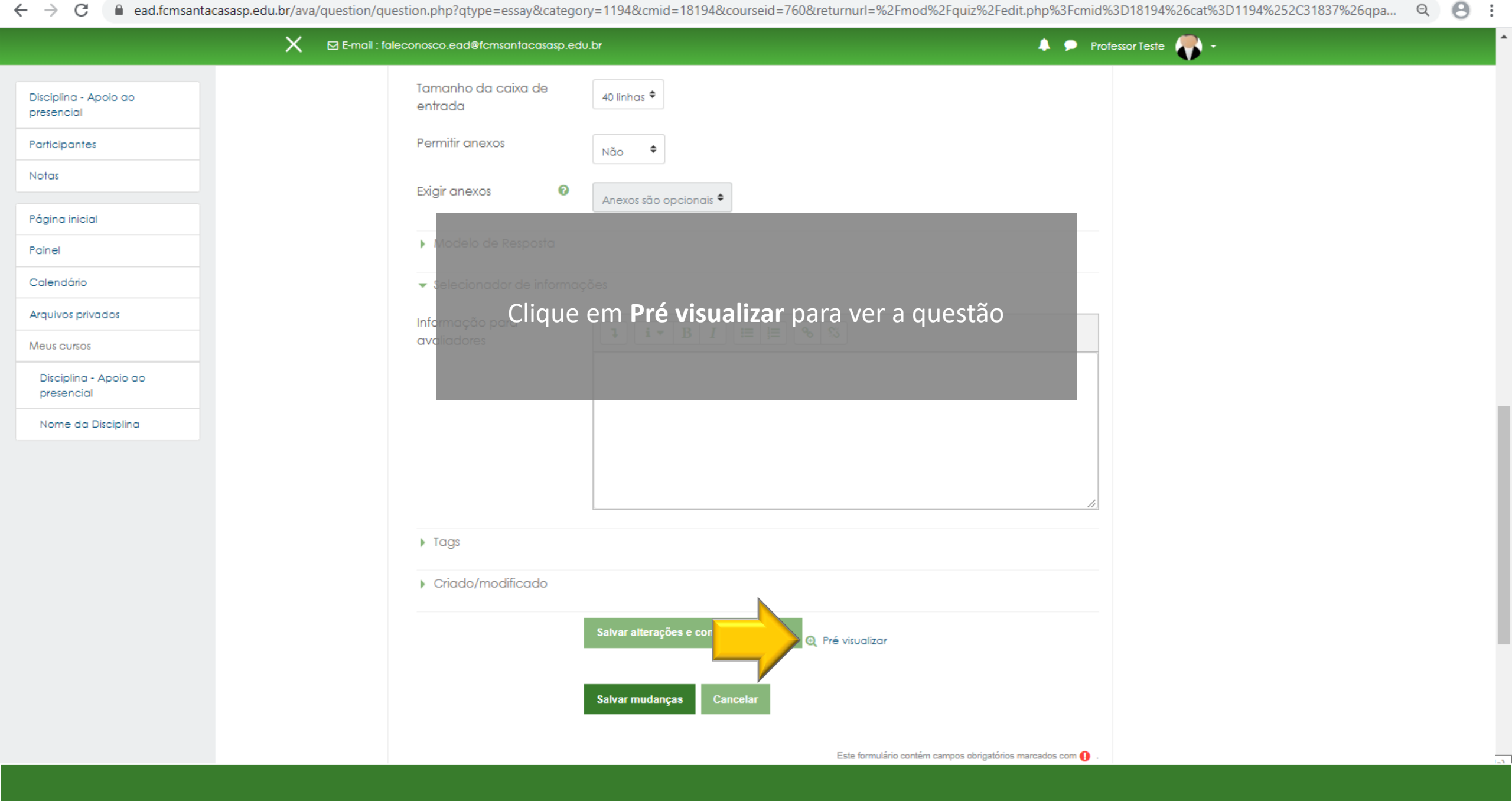

| <ul> <li>ead.fcmsantacasasp.edu.br/ava/question/preview.php?id=6185&amp;courseid=760</li> <li>d=760&amp;creturnurl=%2Fmod%2Fquiz%2Fedit.php%3Fcmid%3D18194%26cat%3D1194%252C31837%26qpa</li> <li>f=760&amp;creturnurl=%2Fmod%2Fquiz%2Fedit.php%3Fcmid%3D18194%26cat%3D1194%252C31837%26qpa</li> <li>f=760&amp;creturnurl=%2Fmod%2Fquiz%2Fedit.php%3Fcmid%3D18194%26cat%3D18194%26cat%3D18194%26cat%3D18194%26cat%3D18194%26cat%3D18194%26cat%3D18194%26cat%3D18194%26cat%3D18194%26cat%3D18194%26cat%3D18194%26cat%3D18194%26cat%3D18194%26cat%3D18194%26cat%3D18194%26cat%3D18194%26cat%3D18194%26cat%3D18194%26cat%3D18194%26cat%3</li></ul> |     |        |
|----------------------------------------------------------------------------------------------------|-----|--------|
| Guestão 1   Aida não   respondida   Vaie 1,00   ponto[j].   Disserte sobre o que é o SUS, sua história e sua importância para a sociedade brasileira. Importante: você terá um espaço de até 40 linhas para realizar a atividade. Após o envio, fique atento ao feedback geral da resposta, que lhe informará o padrão de resposta desejada, com base no que foi apresentado no aula. Importante: você terá um espaço de até 40 linhas para realizar a atividade. Após o envio, fique atento ao feedback geral da resposta, que lhe informará o padrão de resposta desejada, com base no que foi apresentado no aula. Importante: você terá um espaço de até 40 linhas para realizar a atividade. Após o envio, fique atento ao feedback geral da resposta, que lhe informará o padrão de resposta desejada, com base no que foi apresentado no aula. Importante: você terá um espaço de até 40 linhas para realizar a atividade. Após o envio, fique atento ao feedback geral da resposta, que lhe informará o padrão de resposta desejada, com base no que foi apresentado no aula. Importante: você terá um espaço de até 40 linhas para realizar a atividade. Após o envio, fique atento ao feedback geral da resposta desejada, com base no que foi apresentado no aula. Importante: você terá um espaço de até 40 linhas para realizar a atividade. Após o envio, fique atento ao feedback geral da resposta desejada, com base no que foi apresentado no aula. Importante: você terá um espaço de até 40 linhas para realizar a atividade. Após o envio, fique atento ao feedback geral da resposta, que he informará o padrão de resposta desejada, com base no que foi apresentado no aula. Importante: você terá um espaço de até 40 linhas para realizar a atividade. Após o envio, fique atento ao feedback geral da resposta desejada acom base no que foi apresentado acom base no que foi apresentado acom base no que foi apresentado acom bas                                                                                                    | Q 8 | *<br>* |
|                                                                                                    |     |        |
| Salvar mudanças Cancelar                                                                                                    |     |        |
| Este formulário contém campos obrigatórios marcados com 🕕 .                                                                                                    |     |        |

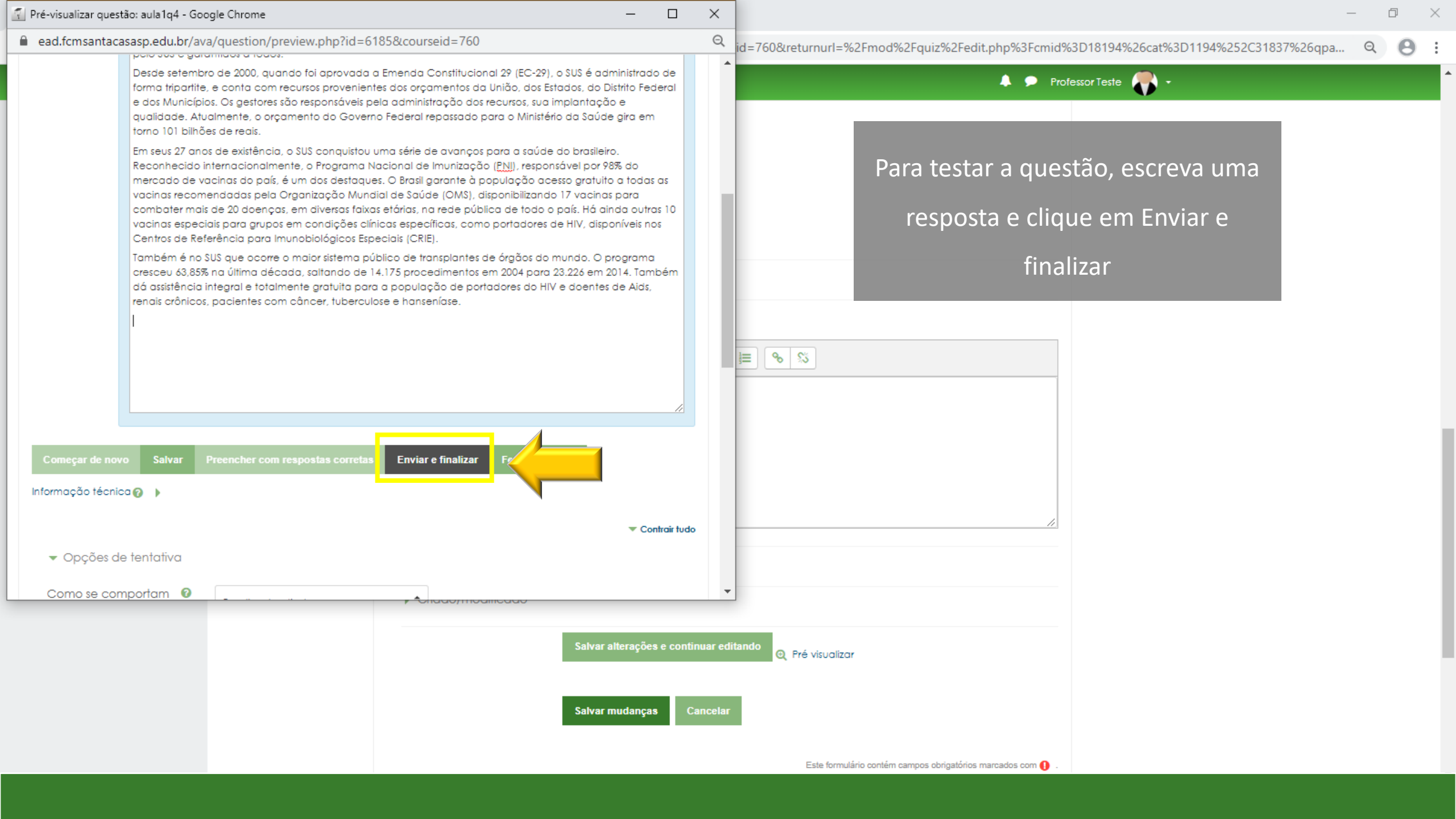

| Pré-visualizar | questão: aula1q4 - Google Chrome                                                                                                    | - 🗆                                                                                                    | × |      | — 🗗 🗙                                                                                   |
|----------------|----------------------------------------------------------------------------------------------------|----------------------------------------------------------------------------------------------------|---|------|-----------------------------------------------------------------------------------------|
| ead.fcmsar     | itacasasp.edu.br/ava/question/preview.php?id=6185&previewid=18395&courseid=760&var                                                                                                    | iant=1&corr                                                                                                    | Q | λ id | 1=760&returnurl=%2Fmod%2Fquiz%2Fedit.php%3Fcmid%3D18194%26cat%3D1194%252C31837%26qpa. Q |
|                | Também é no SUS que ocorre o maior sistema público de transplantes de órgãos do mundo. O programa cresceu 63,85% n<br>saltando de 14.175 procedimentos em 2004 para 23.226 em 2014. Também dá assistência integral e totalmente gratuita pa<br>de portadores do HIV e doentes de Aids, renais crônicos, pacientes com câncer, tuberculose e hanseníase.                                                                                                    | na última década,<br>ara a população                                                                                                    |   | ^    | Professor Teste                                                                         |
|                | Todos os brasileiros e brasileiras, desde o nascimento, têm direito aos serviços de saúde gratuitos. O Sistema Único de Saúdi<br>um dos maiores sistemas públicos de saúde do mundo, sendo o Brasil o único país com mais de 100 milhões de habitantes<br>assistência integral e completamente gratuita. Só em 2014 foram realizados mais de 4,1 bilhões de procedimentos ambular<br>de consultas médicas através do SUS no país.<br>O SUS foi criado em 1988 pela Constituição Federal Brasileira, que determina que é dever do Estado garantir saúde a toda<br>brasileira. Seu inicio se deu nos anos 70 e 80, quando diversos grupos se engajaram no movimento sanitário, com o objetivo<br>sistema público para solucionar os problemas encontrados no atendimento da população defendendo o direito universal<br>Já em 1990, o Congresso Nacional aprovou a Lei Orgânica da Saúde, que detalha o funcionamento do sistema e instituiu<br>seguem até hoje. A partir deste momento, a população brasileira passou a ter direito à saúde universal e gratuita.<br>O SUS atende todos que procuram suas unidades de saúde ou tem necessidade de atendimento de emergência. Por exel<br>atendimentos prestados pelo Samu em acidentes de trânsito são forneciaos pelo SUS e garantidos a todos. | e brasileiro - SUS, é<br>a garantir<br>toriais e 1,4 bilhão<br>a população<br>o de pensar um<br>à saúde.<br>os preceitos que<br>mplo, os       |   |      | Feedback Geral configurado                                                              |
|                | Desde setembro de 2000, quando foi aprovada a Emenda Constitucional 2P (EC-2P), o SUS é administrado de forma triparti<br>recursos provenientes dos orçamentos da União, dos Estados, do Distrito Federal e dos Municípios. Os gestores são responsé<br>administração dos recursos, sua implantação e qualidade. Atualmente, o orçamento do Governo Federal repassado para<br>Saúde gira em torno 101 bilhões de reais.<br>Em seus 27 anos de existência, o SUS conquistou uma série de avanços para a saúde do brasileiro. Reconhecido internacia<br>Programa Nacional de Imunização (PNI), responsável por 98% do mercado de vacinas do país, é um dos destaques. O Bra<br>população acesso gratuito a todas as vacinas recomendadas pela Organização Mundial de Saúde (OMS), disponibilizand<br>para combater mais de 20 doenças, em diversas faixas etárias, na rede pública de todo o país. Há ainda outras 10 vacina:<br>grupos em condições olínicas específicas, como portadores de HIV, disponíveis nos Centros de Referência para Imunobiolo<br>(ceire).                                                                                                    | ite, e conta com<br>áveis pela<br>a o Ministério da<br>onalmente, o<br>sili garante à<br>do 17 vacinas<br>s especiais para<br>ógicos Especiais |   |      |                                                                                         |
|                | <ul> <li>Também é no SUS que ocorre o maior sistema público de transplantes de órgãos do mundo. O programa cresceu 63,85% n<br/>saltando de 14.175 procedimentos em 2004 para 23.226 em 2014. Também dá assistência integral e totalmente gratuita pa<br/>de portadores do HIV e doentes de Aids, renais crônicos, pacientes com câncer, tuberculose e hanseníase.</li> <li>Os preceitos do SUS:</li> <li>Ele é universal, pois atende a todos sem cobrar nada, independente de raça ou condição social.</li> <li>Integral, pois trata a saúde como um todo com ações que, ao mesmo tempo, pensam no indivíduo sem esquecer da co<br/>Garante equidade, pois oferece os recursos de saúde de acordo com as necessidades de cada um.</li> <li>O SUS é administrado de forma tripartite, ou seja, o financiamento é uma responsabilidade comum dos três níveis de gov<br/>estadual e municipal.</li> </ul>                                                                                                    | na última década,<br>ara a população<br>omunidade.<br>verno - federal,                                                                         |   |      |                                                                                         |
| Começar de no  | vo Salvar Preencher com respostas corretas Enviar e finalizar Fechar preview                                                                                                    |                                                                                                    |   | an:  | do Q Pré visualizar                                                                     |
|                |                                                                                                    |                                                                                                    |   |      | Este formulário contém campos obrigatórios marcados com $m 0$ .                         |
|                |                                                                                                    |                                                                                                    |   |      |                                                                                         |

| Pré-visualizar questão: a                                     | aula1q4 - Google Chrome —                                                                                                    |                                                | × | <ul> <li></li></ul>                                                                       |
|---------------------------------------------------------------|----------------------------------------------------------------------------------------------------|------------------------------------------------|---|-------------------------------------------------------------------------------------------|
| ead.fcmsantacasas                                             | sp.edu.br/ava/question/preview.php?id=6185&previewid=18395&courseid=760&variant=1                                                                                                    | &corr                                          | Q | id=760&returnurl=%2Fmod%2Fquiz%2Fedit.php%3Fcmid%3D18194%26cat%3D1194%252C31837%26qpa Q 🙁 |
| Tambén<br>saltanda<br>de porta                                | m é no SUS que ocorre o maior sistema público de transplantes de órgãos do mundo. O programa cresceu 63,85% na última<br>o de 14,175 procedimentos em 2004 para 23,226 em 2014. Também dá assistência integral e totalmente gratuita para a pop<br>adores do HIV e doentes de Aids, renais crônicos, pacientes com câncer, tuberculose e hanseníase.                                                                                                    | i década,<br>pulação                           | • | Professor Teste                                                                           |
| Todos os<br>um dos<br>assistênc<br>de cons                    | os brasileiros e brasileiras, desde o nascimento, têm direito aos serviços de saúde gratuitos. O Sistema Único de Saúde brasilei<br>maiores sistemas públicos de saúde do mundo, sendo o Brasil o único país com mais de 100 milhões de habitantes a garant<br>icia integral e completamente gratuita. Só em 2014 foram realizados mais de 4,1 bilhões de procedimentos ambulatoriais e<br>sultas médicas através do SUS no país.                                                                                                    | iro - SUS, é<br>tir<br>1,4 bìlhão              |   |                                                                                           |
| O SUS fa<br>brasileira<br>sistema                             | oi criado em 1988 pela Constituição Federal Brasileira, que determina que é dever do Estado garantir saúde a toda a popul<br>a. Seu inicio se deu nos anos 70 e 80, quando diversos grupos se engajaram no movimento sanitário, com o objetivo de pen<br>público para solucionar os problemas encontrados no atendimento da população defendendo o díreito universal à saúde                                                                                                    | ação<br>Isar um                                |   |                                                                                           |
| Já em 1<br>seguem                                             | 1990, o Congresso Nacional aprovou a Lei Orgânica da Saúde, que detalha o funcionamento do sistema e instituiu os prece<br>n até hoje. A partir deste momento, a população brasileira passou a ter direito à saúde universal e gratuita.                                                                                                    | eitos que                                      |   |                                                                                           |
| O SUS at<br>atendim                                           | itende todos que procuram suas unidades de saúde ou tem necessidade de atendimento de emergência. Por exemplo, os<br>nentos prestados pelo Samu em acidentes de trânsito são fornecidos pelo SUS e garantidos a todos.                                                                                                    |                                                |   |                                                                                           |
| Desde s<br>recursos<br>administ<br>Saúde g                    | setembro de 2000, quando foi aprovada a Emenda Constitucional 29 (EC-29), o SUS é administrado de forma tripartite, e co<br>s provenientes dos orgamentos da União, dos Estados, do Distrito Federal e dos Municípios. Os gestores são responsáveis pel<br>stração dos recursos, sua implantação e qualidade. Atualmente, o orgamento do Governo Federal repassado para o Minist<br>gira em torno 101 bilhões de reais.                                                                                                    | nta com<br>a<br>ério da                        | 1 | Clique em Fechar preview para                                                             |
| Em seus<br>Program<br>populaç<br>para co<br>grupos<br>(CRIE). | s 27 anos de existência, o SUS conquistou uma série de avanços para a saúde do brasileiro. Reconhecido internacionalment<br>na Nacional de Imunização (PNI), responsável por 98% do mercado de vacinas do país, é um dos destaques. O Brasil garan<br>ção acesso gratuito a todas as vacinas recomendadas pela Organização Mundial de Saúde (OMS), disponibilizando 17 vac<br>ombater mais de 20 doenças, em diversas faixas etárias, na rede pública de todo o país. Há ainda outras 10 vacinas especie<br>em condições clínicas específicas, como portadores de HIV, disponíveis nos Centros de Referência para imunobiológicos Es | te, o<br>te à<br>cinas<br>ais para<br>speciais | ł | retornar para a questão                                                                   |
| Tambén<br>saltanda<br>de porta                                | m é no SUS que ocorre o maior sistema público de transplantes de órgãos do mundo. O programa cresceu 63,85% na última<br>o de 14.175 procedimentos em 2004 para 23.226 em 2014. Também dá assistência integral e totalmente gratuita para a pop<br>adores do HIV e doentes de Aids, renais crônicos, pacientes com câncer, tuberculose e hanseníase.                                                                                                    | i década,<br>pulação                           |   |                                                                                           |
| Os prec                                                       | beitos do SUS:                                                                                                    |                                                |   |                                                                                           |
| • Ele é u                                                     | universal, pois atende a todos sem cobrar nada, independente de raça ou condição social.                                                                                                    |                                                |   |                                                                                           |
| Garan                                                         | rai, pois irara a saude como um todo com ações que, do mesmo tempo, pensam no individuo sem esquecer da comunida<br>nte equidade, pois oferece os recursos de saúde de acordo com as necessidades de cada um.                                                                                                    | de.                                            |   |                                                                                           |
| • O SUS                                                       | é administrado de forma tripartite, ou seja, o financiamento é uma responsabilidade comum dos três níveis de governo - fe                                                                                                    | deral,                                         |   |                                                                                           |
| Começar de novo Salv                                          | al e municipol.<br>Ivar Preencher com respostas corretas Enviar e finalizar Fechar preview                                                                                                    |                                                | Ŧ | endo 🔍 Pré visualizar                                                                     |
|                                                               |                                                                                                    |                                                |   | Este formulário contém campos obrigatórios marcados com \rm 0 .                           |
|                                                               |                                                                                                    |                                                |   |                                                                                           |

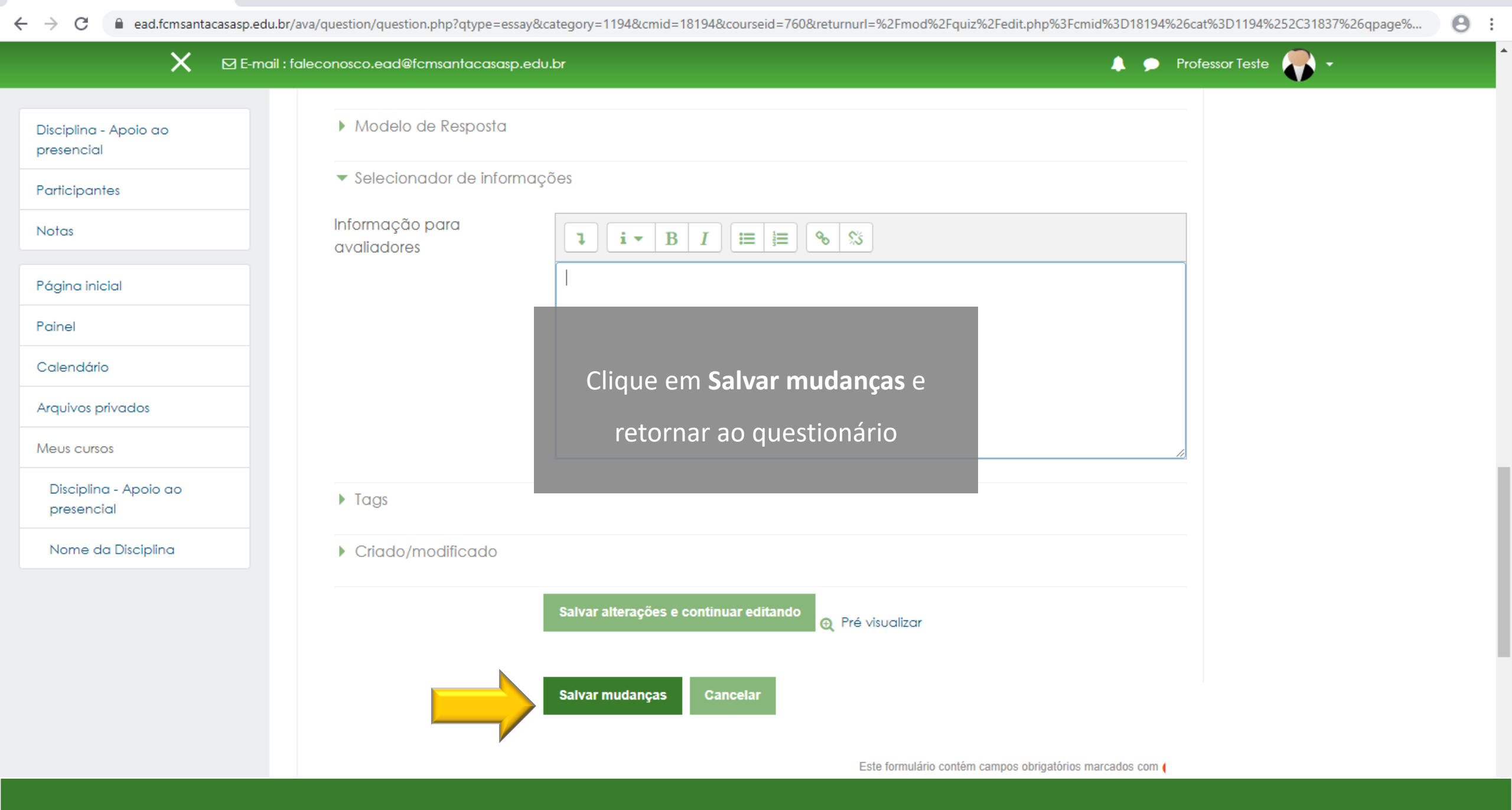

С

presencial

Notas

Painel

Calendário

Meus cursos

presencial

Θ

ead.fcmsantacasasp.edu.br/ava/mod/quiz/edit.php?cmid=18194&cat=1194%2C31837&qpage=0 X 🔔 🗩 Professor Teste 🌉 🗸 E-mail : faleconosco.ead@fcmsantacasasp.edu.br Discipling - Apoio ao presencial Disciplina - Apoio ao Página inicial / M Agora vamos configurar o valor da questão /xx / Aula 1 - Questionário / Editar questionário Participantes ACESSIBILIDADE Editando questionário: Aula 1 - Questionário Perguntas: 4 | Qu Gravar Página inicial Neste exemplo a questão terá valor 2.5 clique no lápis avaliações: 8,50 A+ 💽 A-Repaginar Sele А para editar o valor Í questões 👩 Barra Acessibilidade Adicionar -Página 1 (sempre?) Arquivos privados **+** 1 💶 🏩 aula1q1 "As agências de fomento têm como objeto social a concessão de financi... 3,00 🖋 **⊕** m̂ 閙 Adicionar -Página 2 + 🔹 🔹 aula1q2 Analise a afirmativa e indique Verdadeiro ou Falso: O Conselho Nacional ... 2,00 Θĥ Disciplina - Apoio ao 嵩 Adicionar -Página 3 + aula1q3 Associe as duas colunas relacionando o programa com a respectiva agê... 2,50 🖋 3 **Q** m Nome da Disciplina 嵩 dicionar 🗸 Página 4 + 4 🔄 🎂 aula 1 q4 Disserte sobre o que é o SUS, sua história e sua importância para a socied... cionar 🗸

X

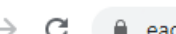

ead.fcmsantacasasp.edu.br/ava/mod/quiz/edit.php?cmid=18194&cat=1194%2C31837&qpage=0

E-mail : faleconosco.ead@fcmsantacasasp.edu.br

Θ :

🔔 🗩 Professor Teste 💻 👻

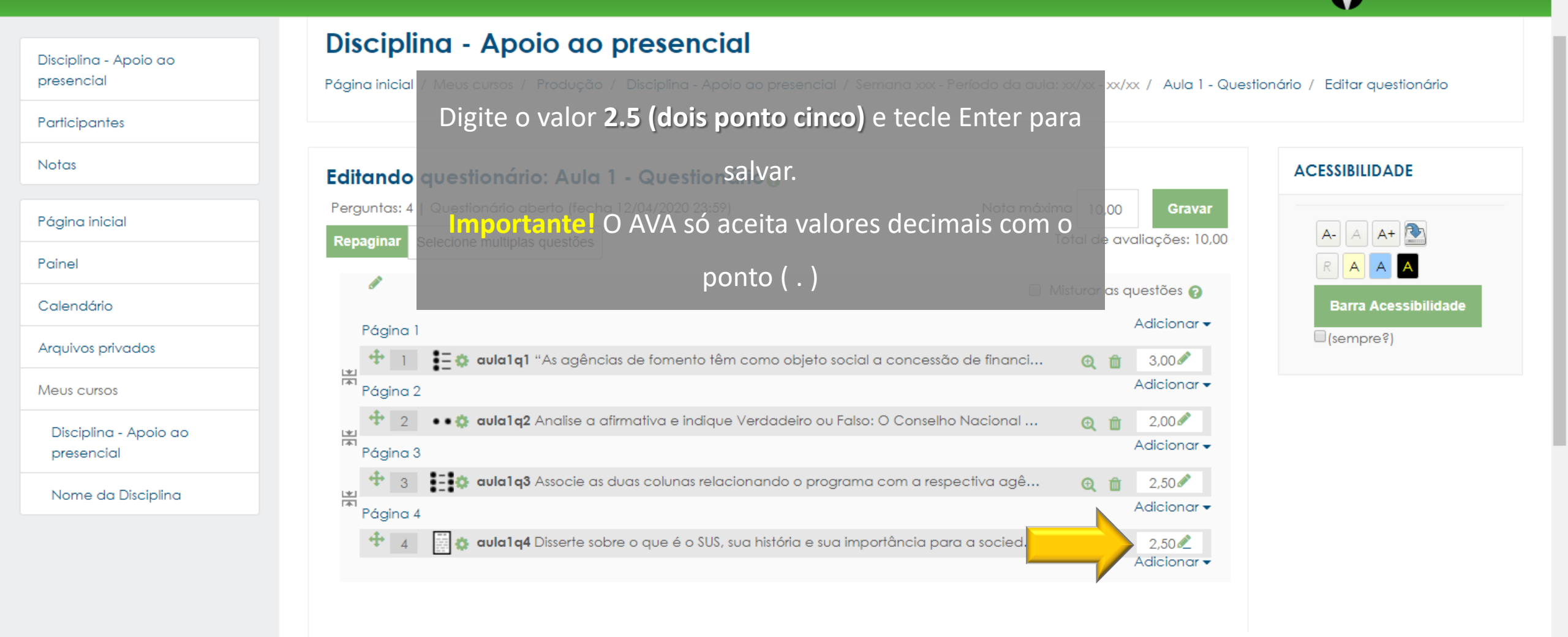

 $\times$ 

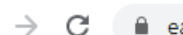

ead.fcmsantacasasp.edu.br/ava/mod/quiz/edit.php?cmid=18194&cat=1194%2C31837&qpage=0

Disciplina - Apoio ao presencial

E-mail : faleconosco.ead@fcmsantacasasp.edu.br

Θ :

👃 🗩 Professor Teste 🌉 👻

#### Disciplina - Apoio ao presencial

Página inicial / Meus cursos / Produção / Disciplina - Apoio ao presencial / Semana xxx - Período da aula: xx/xx - xx/xx / Aula 1 - Questionário / Editar questionário

Participantes

Notas

←

#### Página inicial

Painel

Calendário

#### Arquivos privados

Meus cursos

Disciplina - Apoio ao presencial

Nome da Disciplina

| ditando questionário: Aula 1 - Questionário 🛛                                                                                                    |
|----------------------------------------------------------------------------------------------------|
| Perguntas: 4   Questionário aberto (fecha 12/04/2020 23:59) Nota máxima 10.00 Gravar                                                                                                    |
| Repaginar Selecione multiplas questões Caso precise realizar a edição da pergunta, clique na                                                                                                    |
| Página 1 Misturar as questões ? Adicionar -                                                                                                    |
| Image: A state of the state of the stat |
|                                                                                                    |
|                                                                                                    |
| aula1q4 Disserte sobre o que é o SUS, sua história e sua importância para a socied @ â 2,50 ℓ<br>Adicionar →                                                                                                    |

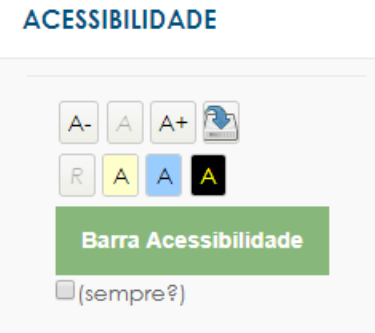

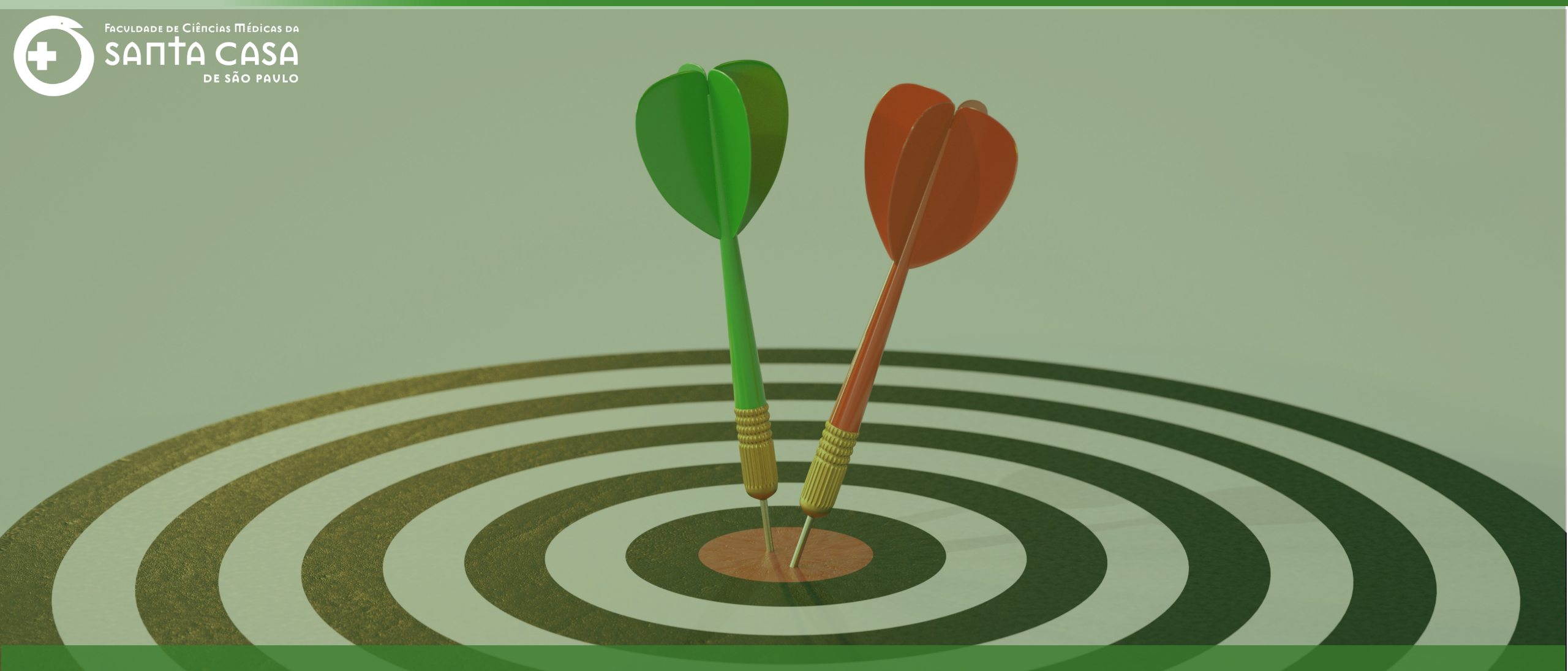

Agora que você aprendeu como inserir a questão do tipo **dissertação**, <u>acesse os outros tutorias</u> sobre Tipos de Questão.

Coordenação Geral Profº Dr. Manoel Carlos Sampaio de Almeida Ribeiro

> Coordenação Técnica Profª Drª Ana Paula G. D. Carrare Profª Drª Cristiane Camilo Hernandez

Coordenação Pedagógica Prof<sup>a</sup> Dr<sup>a</sup> Livia Keismanas de Ávila Prof<sup>a</sup> Me Luciana Gonzaga Santos Cardoso Secretária Sara Cristina dos Santos Muniz

> Design Instrucional Lívia Moreiras Sena Lucio Seisho Inafuku

Tecnologia Instrucional Rodrigo Calado

Audiovisual Rodrigo Ciasi dos Santos

Imagens Shutterstock Fundação Arnaldo Vieira de Carvalho - FAVC

Faculdade de Ciências Médicas da Santa Casa de São Paulo - FCMSCSP

Coordenadoria de Educação a Distância - CEAD

Abril/2020

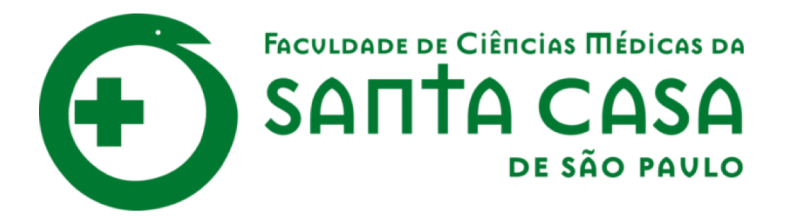

CEAD

Coordenadoria de Educação a Distância

FAVC

Fundação Arnaldo Vieira de Carvalho